## Atualizar Logradouro

Esta tela faz parte do processo "Manter Logradouro", e permite que você atualize as informações do logradouro.

O campo de "Código" não pode ser alterado, porque representa a chave de identificação do logradouro.

O sistema apresenta os campos do logradouro preenchidos com as informações existentes no banco de dados.

Efetue as alterações que desejar, e clique no botão **Atualizar** para solicitar ao sistema a atualização das informações na base de dados.

A funcionalidade foi alterada para retirar a crítica "Não é possível incluir/alterar o logradouro porque o município encontra-se no processo de atualização cadastral".

| Atualizar Logradouro                                         |                 |                         |                      |                     |        |        |           |    |         |         |         |    |
|--------------------------------------------------------------|-----------------|-------------------------|----------------------|---------------------|--------|--------|-----------|----|---------|---------|---------|----|
| Para atualizar um logradouro, informe os dados abaixo: Ajuda |                 |                         |                      |                     | uua    |        |           |    |         |         |         |    |
| Coulgo:                                                      | 2001g0: 61396   |                         |                      | _                   |        |        |           |    |         |         |         |    |
| Tipo.                                                        | AVENIDA         |                         |                      |                     |        |        |           |    |         |         |         |    |
| litulo:                                                      |                 |                         |                      |                     |        |        |           |    |         |         |         |    |
| Nome:*                                                       | Iome:* BEBERIBE |                         |                      |                     |        |        |           |    |         |         |         |    |
| Nome Popular:                                                |                 |                         |                      |                     |        |        |           |    |         |         |         |    |
| Loteamer                                                     | to:             |                         |                      |                     |        |        |           |    |         |         |         |    |
|                                                              |                 |                         |                      |                     |        |        |           |    |         |         |         |    |
| Município                                                    | *               | 1160 RECIFE             |                      |                     |        |        |           | Ì  |         |         |         |    |
| Bairro(s):                                                   | •               |                         |                      |                     |        |        | Adici     |    |         | Adicion | ar      |    |
|                                                              |                 |                         |                      |                     |        | Bairro |           |    |         |         |         |    |
| 8                                                            | AGUA            | <u>FRIA</u>             |                      |                     |        |        |           | *  |         |         |         |    |
| 8                                                            | ARRU            | JDA                     |                      |                     |        |        |           |    |         |         |         |    |
| <b>0</b>                                                     | BEBE            | RIBE                    |                      |                     |        |        |           |    |         |         |         |    |
| 0                                                            | ENCE            | RUZILHADA               |                      |                     |        |        |           |    |         |         |         |    |
| -                                                            | FUNL            | JAO                     |                      |                     |        |        |           |    |         |         |         | Ŧ  |
|                                                              |                 |                         | _                    |                     |        |        |           |    |         |         |         |    |
| CEP(s):*                                                     |                 |                         |                      |                     |        |        | Ì         |    | Adicion | ar      |         |    |
|                                                              |                 | Logradour               | 0                    |                     | Bairro | NL OI  | Município |    | UF      |         | CEP     |    |
| 8                                                            | AVEN            | IDA BEBERIE             | BE                   | AGUA FI             | RIA    | RECI   | FE        | PE |         | 52      | 130-000 | ^  |
| 8                                                            | AVEN            | IDA BEBERIE             | <u>BE</u>            | FUNDAO R            |        | RECI   | RECIFE PE |    |         | 521     | 130-135 |    |
| 8                                                            | AVEN            | NIDA BEBERIBE           |                      | PORTO DA<br>MADEIRA |        | RECI   | RECIFE F  |    |         | 521     | 130-315 |    |
| 8                                                            | AVEN            | IDA BEBERIE             | <u>BE</u>            | BEBERI              | BE     | RECI   | FE        | PE |         | 521     | 130-325 | -  |
| Voltar                                                       | Des             | * Campos ob<br>sfazer ( | origatóri<br>Cancela | os                  |        |        |           |    |         |         | Atualiz | ar |

## **Preenchimento dos campos**

| Campo        | Orientações para Preenchimento                                                                                                    |
|--------------|----------------------------------------------------------------------------------------------------|
| Tipo(*)      | Selecione um tipo de logradouro (Ex: Rua, Avenida, Praça,) no "combo-box" correspondente.                                                                                       |
| Título       | Caso na descrição do logradouro contenha um título (Ex: Doutor, Presidente,<br>Desembargador,), selecione-o no "combo-box" correspondente.                                      |
| Nome(*)      | Para atualizar o nome do Logradouro.                                                                                                    |
| Nome Popular | Caso exista, informe o nome, pelo qual, o logradouro é conhecido popularmente. Por<br>exemplo, no Recife, a "Rua Gomes Taborda" é conhecida popularmente como "Rua da<br>Lama". |

| Campo        | Orientações para Preenchimento                                                                                                    |
|--------------|----------------------------------------------------------------------------------------------------|
| Loteamento   | Será realizada uma validação para verificar se o somatório dos caracteres dos<br>atributos "Nome" e "Loteamento" ficará maior do que o tamanho do atributo "Nome<br>do Logradouro", caso ocorra, o sistema será apresentada uma mensagem de crítica:<br>"A soma dos caracteres dos atributos Nome e Loteamento não deve ser maior que XX<br>posições".                                                                                                    |
| Município(*) | Informe o código de um município existente e tecle "Enter", ou clique no botão                                                                                                    |
|              | "Pesquisar" 🕵, que fica ao lado do campo. Neste caso será apresentada a tela<br>"Pesquisar Município", onde será possível efetuar a pesquisa de municípios no<br>cadastro.                                                                                                    |
|              | Após a informação do código de um município existente, ou da seleção de um<br>município na tela de pesquisa, o sistema apresentará o nome do município no campo<br>correspondente.                                                                                                    |
|              | No caso de se informar um código de município inexistente, o sistema apresentará a mensagem: "Município Inexistente"                                                                                                    |
|              | Você tem duas opções para selecionar os Bairros que serão vinculados ao Logradouro:<br>1ª Opção: Informar o código de um bairro existente no município informado<br>anteriormente, e pressionar a tecla "Enter"<br>No caso de se informar um código de Bairro inexistente, o sistema apresentará a<br>mensagem: "Bairro Inexistente".<br>Após a informação do código de um Bairro existente, o sistema apresentará o nome<br>do Bairro no campo correspondente. |
| Bairro(s)(*) | Após a seleção do Bairro, você deve clicar no botão Adicionar para efetuar a vinculação do Bairro ao Logradouro.<br>Este procedimento é necessário porque, à um Logradouro poderão ser vinculados diversos Bairros.<br>Após a vinculação do Bairro ao Logradouro, o Bairro será incluído na tabela correspondente e o campo Bairro(s) será limpo para viabilizar a vinculação de outro Bairro ao Logradouro.                                                    |
|              | 2ª Opção: Clicar no botão "Selecionar Bairro" 🕄 que fica ao lado do campo. Neste<br>caso será apresentada a tela "Selecionar Bairros", onde será possível efetuar a<br>pesquisa e seleção de bairros no cadastro.<br>Após a seleção, o(s) bairro(s) será(ão) inseridos na tabela correspondente.<br>Caso tenha efetuado uma vinculação indevida, você poderá desfazer a vinculação,                                                                             |
|              | clicando no botão 🥨 (Remover da Tabela) que é apresentado na primeira coluna da<br>tabela de Bairros, ao lado no nome do Bairro.                                                                                                    |

3/4

| Campo     | Orientações para Preenchimento                                                                                                    |
|-----------|----------------------------------------------------------------------------------------------------|
| CEP(s)(*) | <ul> <li>Você tem duas opções para selecionar os CEPs que serão vinculados ao Logradouro:<br/>1ª Opção: Informar o código de um CEP existente no município informado<br/>anteriormente, e pressionar a tecla "Enter".</li> <li>No caso de se informar um código de CEP inexistente, o sistema apresentará a<br/>mensagem: "CEP Inexistente".</li> <li>Após a informação do código de um CEP existente, o sistema apresentará a descrição<br/>do CEP no campo correspondente.</li> <li>Após a seleção do CEP, você deve clicar no botão Adicionar para efetuar a vinculação</li> </ul> |
|           | do CEP ao Logradouro.<br>Este procedimento é necessário porque, à um Logradouro poderão ser vinculados<br>diversos CEPs.<br>Após a vinculação do CEP ao Logradouro, o CEP será incluído na tabela<br>correspondente e o campo CEP(s) será limpo para viabilizar a vinculação de outro CEP<br>ao Logradouro.                                                                                                    |
|           | 2ª Opção: Clicar no botão "Pesquisar CEP" 🗣 que fica ao lado do campo. Neste caso<br>será apresentada a tela "Selecionar CEPs", onde será possível efetuar a pesquisa e<br>seleção de CEPs no cadastro.<br>Após a seleção, o(s) CEP(s) será(ão) inseridos na tabela correspondente.<br>Caso tenha efetuado uma vinculação indevida, você poderá desfazer a vinculação,                                                                                                    |
|           | clicando no botão 🥨 (Remover da Tabela) que é apresentado na primeira coluna da<br>tabela de CEPs, ao lado dos dados de cada CEP selecionado.<br>Caso o CEP informado já esteja vinculado a outro Logradouro, o sistema não irá<br>permitir a vinculação do CEP a mais de um Logradouro.                                                                                                    |
|           | Ao clicar no botão <mark>Inserir</mark> , o sistema apresentará a mensagem: "CEP (número do CEP) já associado ao logradouro (código e nome do logradouro)".                                                                                                    |

Observação: Os campos obrigatórios estão marcados com um asterisco vermelho (\*)

Atualizar "Atualizar". e não houver A tela de sucesso será apresentada após clicar no botão nenhuma inconsistência no conteúdo dos campos da tela.

O sistema apresentará a mensagem abaixo, quando a atualização do logradouro tiver sido realizada com sucesso.

"Logradouro de código (código do logradouro) atualizado com sucesso."

O sistema apresentará duas opções após a atualização do logradouro.

Escolha a opção desejada clicando em algum dos "hyperlinks" existentes na tela de sucesso:

- Menu Principal: Para voltar à tela principal.
- Realizar outra Manutenção de Logradouro: Para efetuar a atualização de outro logradouro.

From: https://www.gsan.com.br/ - Base de Conhecimento de Gestão Comercial de Saneamento Permanent link: https://www.gsan.com.br/doku.php?id=atualizar\_logradouro&rev=1395236525

Last update: 31/08/2017 01:11

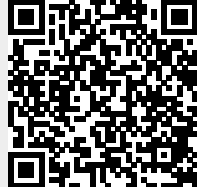